# 総会事前参加受付~卒後教育プログラム申込の流れ

1.日本泌尿器科学会の「会員MyWeb」ご登録の 会員番号(半角数字6桁)とパスワードを 入力してログイン

(内分泌・生活用能・性用能)男性不妊症の診断と治療 時:自若 勇可(山口大学医学部(治療種様)) 時:第1分類(パンワンコ度)、会種センター3日(301)

お知らせ

2.連絡用E-mailアドレスおよび ネームカード用所属を入力のうえ 「事前参加受付(お支払い)」をクリック

#### 会員専用ページ「会員MvWeb」でのご登録情報 最新の「会員MyWeb」の情報を表示 () 事前参加受付を開始しました。 2021/10/20 ※ブラウザの戻る・進むボタンで画面を移動しないよう、お願いします。 会員番号 013544 氏名 福岡 洋 学会総会事前参加受付~卒後教育プログラム申込の流れはこちら回よりご確認ください。 所屈機関 ふくおか泌尿器科クリニック 卒後教育プログラム残席数はこちらしよりご確認ください。 録情報を変更される場合は、「会員MyWeb」にて登録情報を修正した後、右上の「**最新の『会員MyWeb』の情報を表示**」をクリックし、変 されていることを必ずご確認ください。 事前参加受付ログイン<mark>(会員番号と「会員MyWeb」で設定されたパスワードでログインしてください。)</mark> 「会員MyWeb」に接続します ⇒ 登録情報の修正 会員番号(頭に0を付けても桁で入力 e.g. 001234)と「会員MyWeb」で設定されたパスワードログインしてください。 第109回日泌総会連絡用Emailアドレス、ネームカード用所属 会員番号(6桁) 第109回日泌総会連絡用Emailアドレス、および ネームカードに印字される所属名をご登録ください。 ログイン 入力後は必ず「保存」ボタンをクリックしてください。 パスワード 変更された場合も必ず「保存」ボタンをクリックしてください。 パスワードをお忘れの方回 《スワードを表示 (「会員MyWeb」に接続します) 第109回日泌総会連絡用 Emailアドレス 保存 ke-hirasawa@mice-one.co.jp ネームカード用所属 (全角16文字以内) 保存 本システムをご利用の方は、 以下のブラウザをご利用ください。 ※所属の印字を希望されない場合は「不要」と人力し、保存ホタンをクリックしてください。 以下のブラウザ以外のものをご利用の場合、登録できません。 🞥 Windowsをご利用の方 : 🌈 Internet Explorer 11以降、 🎦 Edge、 🚳 Firefox 34以降 および 🥺 Chrome 最新版 第109回日本泌尿器科学会総会 <u>催</u> Macintoshをご利用の方 🛛 MacOS X 👩 Safari 9以降 および 🚯 Firefox 34以降 以下のボタンから事前参加受付にお進みください。 事前参加受付(お支払い) 卒後教育プログラム受講予約申込状況 (卒後教育プログラムの予約には第109回日本泳営器科学会総会の事前参加受付が必要です。 預度あり ▲:預り僅か ×:満ち 【1日目】2021年12月7日(火)7:40-8:40 ※お支払方法はクレジットカードのみとなります。 PERM セスアー7986 01 [秋道清算 (448): 言葉原名4) フロントラインの名成方に付つご開始いたださたい活用発金・留下入戸 資料: 前日川 毎年 (世界満載大学研究) 正確学士室性的) 由年: 1419年 (1527-23長: 金融ビンター1F [メインホール]) 等計学作業業長 1500 銀行振込、郵便振替ではお支払いいただけませんので予めご了承ください。 申込前でもこちらから ※卒後教育プログラムの受講予約・会員想親会事前予約には第109回日本泌尿器科学会総会の事前参加受付が必要です。 卒後教育プログラムの 【1日日】2021年12月7日(火)19:00-20:00 受講予約申し込み状況を PERM (第不全・対導値) 対導値表質の最性腫瘍とその治療) 0.2 (時半点・1988年1) 1988年8月1日1日1日1日1日1日1日1日 調修: 周見 接由(大阪聖教術院 込尽器43) 毎時: 周1会場(ビンフィコ境浜 会議センター1F「メインホール」) 事前予約支援数: 500 確認することが出来ます ●11992年81:300 03 (読板単純協論) 厳立開発における骨マネジメント (勝):38:108 (都然大学大学院医学系研究科は回覧科学 会場:第2会場 (パシフィコ現在:会議センター5F [503]) 単約予約支援数:200 4 【原語紙石】 原語紙石の用機論所と注意通道

# 総会事前参加受付~卒後教育プログラム申込の流れ

| 3.‡                             | 参加カテゴリにチェックを入れ、<br>お支払い情報を入力<br>(会員懇親会参加希望の場合、<br>あわせてお支払い可能)                                        |                     |    |   | 4.事前<br>⇒マイ⁄<br>「卒後教育プ[<br>?                                                                                                    | 参加受付完了<br>ページ最下部、<br>コグラム受講<br>フリック  | 予約」を           |           |
|---------------------------------|----------------------------------------------------------------------------------------------------|---------------------|----|---|----------------------------------------------------------------------------------------------------|--------------------------------------|----------------|-----------|
| 事前参加受付                          |                                                                                                    |                     |    |   | 会員専用ページ「会員MyWeb」でのご登録情報                                                                                                    |                                      | 最新の「会員MyWeb」   | の情報を表示    |
| 参加申込みフォー                        | ۵-۵                                                                                                  |                     |    |   | 会員番号 013544                                                                                                    | 氏名                                   | 福岡 洋           |           |
| 参加申込み内容を選択                      | し、お支払い情報をご入力のうえ、「確認画面に進む」ボタンを押してくださ                                                                  | <b>さ</b> し <b>、</b> |    |   | 所屋機関 ふくおか泌尿器科クリニック                                                                                                    |                                      |                |           |
| 参加申込み内容                         |                                                                                                    |                     |    |   | を録情報を変更される場合は、「会員MyWeb」にて登録情報を修<br>更されていることを必ずご確認ください。                                                                                                    | 正した後、右上の「最新の『3                       | 会員MyWeb』の情報を表示 | 」をクリック    |
|                                 | 今加力デゴリ                                                                                               | 金額                  | 小計 |   | 第109回日泌総会連絡用Emailアドレス、ネームカ                                                                                                    | 「会員№                                 | IyWeb」に接続します ⇒ | 登録情報0     |
| □ 第109回日本減                      | 泌尿器科学会総会 参加费(正会員)                                                                                    | 20,000 円            |    |   | 第109回日泌総会濃略用Emailアドレス、および ネームカードにE<br>入力後は必ず「保存」ボタンをクリックしてください。<br>変更された場合も必ず「保存」ボタンをクリックしてください。                                                           |                                      | さい。            |           |
| 会員懇親会                           |                                                                                                    | 3,000 円             |    |   | 第109回日泌総会連絡用<br>Emailアドレス ke-hirasawa@mice-one.co.jp                                                                                                    |                                      | 保存             |           |
|                                 |                                                                                                    | 合計                  | 0円 |   | ネームカード用所属<br>(全角16文字以内)                                                                                                    |                                      | 保存             |           |
| 支払い方法                           | *o<br>・クレジットカード                                                                                      |                     |    |   | デジタルポスター・記録オンデマンド配倍復聴ID<br>※デジタルポスター・記録オンデマンド配倍を視聴する際に<br>ります。<br>物得期度/パスワード                                                                               | 気記の番号が必要とな                           | ID10000        | 2         |
| 3支払い方法                          | <ul> <li>クレジットカード</li> <li>クレジットカードの種類を選択してください。</li> </ul>                                          |                     |    | _ | リよ9・                                                                                                    | 右記のパスワード入                            | 109jua         |           |
| 名義人                             |                                                                                                    |                     |    |   | 以下の内容で参加登録されています。                                                                                                    |                                      |                |           |
| カード番号                           | 例 1234567800123456 (半角                                                                               | 数字 ハイコンかいい          |    |   | カテゴリ                                                                                                    | 金額                                   | 登録日時           | 支払        |
| 「効期限<br>マキュリティコード<br>マレジットカード決済 | <ul> <li>(月 / 年)</li> <li>▼ / ▼ (月 / 年)</li> <li>* セキュリティコードとは □</li> <li>* セキュリティコードとは □</li> </ul> |                     |    |   | 第109回日本泌尿器科学会会会参加費(正会員)<br>追加登録は以下のボタンからお進みください。<br>事前参加受付(お支払い)<br>※お支払方法はクレジットカードのみとなります。<br>銀行振込、郵便振着ではお支払いいただけませんので予めこ<br>※卒後教育プログラムの受講予約・会員想報会事明予約には導 | 20,000円<br>7承ください。<br>109回日本泌尿器科学会総会 | 16:32          | 支払済       |
| 定商取引に関する法                       | <u>律に基づく表示</u><br>戻る (確認画面に進む)                                                                       | )                   |    |   | 卒後教育プログラム受講予約<br><sup>労良レランゴ</sup><br>卒後教育プログラム受講予約                                                                                                    |                                      | 卒後教<br>・JUA    | 育プ<br>アカテ |

△後教育プログラムを申し込まれる方で、 JUAアカデミー年間利用料支払い済みの方⇒P4へ JUAアカデミー年間利用料未払いの方⇒P5へ

## 総会事前参加受付~卒後教育プログラム申込の流れ ●参加費お支払い後に会員懇親会参加をご希望の場合

## Ex-1.参加登録システムにログイン、 お支払い画面へ進む

#### お知らせ

2021/10/20 事前参加受付を開始しました。

#### ※ブラウザの戻る・進むボタンで画面を移動しないよう、お願いします。

学会総会事前参加受付~卒後教育プログラム申込の流れは<u>こちら</u>図よりご確認ください。 卒後教育プログラム残席数は<u>こちら</u>図よりご確認ください。

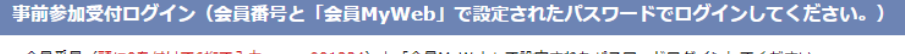

会員番号(<u>額に0を付けて6桁で入力 e.g. 001234</u>)と「会員MyWeb」で設定されたパスワードログインしてください。

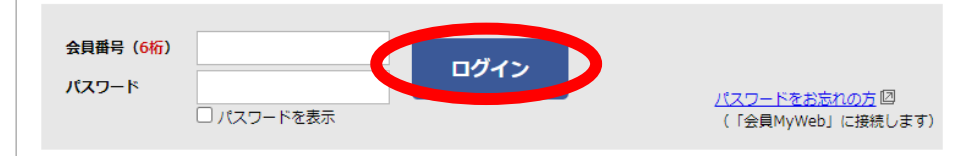

本システムをご利用の方は、以下のブラウザをご利用ください。

※お支払方法はクレジットカードのみとなります。

銀行振込、郵便振替ではお支払いいただけませんので予めご了承ください。

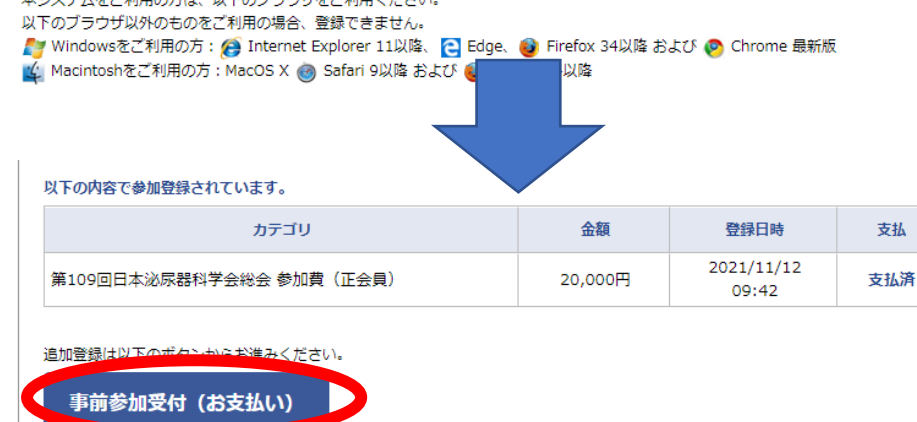

※卒後教育プログラムの受講予約・会員懇親会事前予約には第109回日本泌尿器科学会総会の事前参加受付が必要です。

Ex-2.会員懇親会にチェックを入れ、 お支払い手続きを完了する

## 参加申込みフォーム

参加申込み内容を選択し、お支払い情報をご入力のうえ、「確認画面に進む」ボタンを押してください。

| 参加申込み内容 |         |    |
|---------|---------|----|
| 参加カテゴリ  | 金額      | 小計 |
| □ 会員懇親会 | 3,000 円 |    |
|         | 合計      | 0円 |

| お支払 | 111 | 青報 |
|-----|-----|----|
|     |     |    |

| ※お支払い方法はクレジッ | v トカードのみです。                      |
|--------------|----------------------------------|
| お支払い方法       | ● クレジットカード                       |
| カードの種類       |                                  |
| 名義人          | 例 TARO YAMADA (半角英字)             |
| カード番号        | 例 1234567890123456 (半角数字、ハイフンなし) |
| 有効期限         | ▶ / ▶ (月 / 年)                    |
| セキュリティコード    | * セキュリティコードとは図                   |
| クレジットカード決済は、 | ベリトランス株式会社 四 のシステムを使用しています。      |
| 特定商取引に関する法律に |                                  |

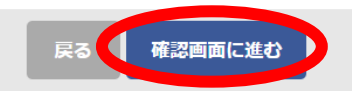

## 総会事前参加受付~卒後教育プログラム申込の流れ ●JUAアカデミー年間利用料をお支払い済みの方

## 5-1.事前参加受付完了後 マイページ最下部、 「卒後教育プログラム受講予約」を クリック

| 以下の内容で参加登録されています。                                         |              |                     |     |
|-----------------------------------------------------------|--------------|---------------------|-----|
| カテゴリ                                                      | 金額           | 登録日時                | 支払  |
| 第109回日本泌尿器科学会総会 参加費(正会員)                                  | 20,000円      | 2021/10/19<br>16:32 | 支払済 |
| 別加登録は以下のボタンからお進みください。                                     |              |                     |     |
| 事前参加受付(お支払い)                                              |              |                     |     |
| (お支払方法はクレジットカードのみとなります。<br>銀行振込、郵便振替ではお支払いいただけませんので予めご了承く | ださい。         |                     |     |
| ※卒後教育プログラムの受講予約・会員懇親会事前予約には第109回                          | 日本泌尿器科学会総会の事 | 「前参加受付が必要です。        |     |
|                                                           |              |                     |     |
| 後教育プログラム受講予約                                              |              |                     |     |
| お申し込みは以下のボタンからお進みください                                     |              |                     |     |
| 卒後教育プログラム受講予約                                             |              |                     |     |
|                                                           |              |                     |     |
|                                                           |              |                     |     |
|                                                           |              |                     |     |
|                                                           |              |                     |     |

5-2.受講希望のコースをすべてチェックし 「確認画面に進む」をクリック。 当日、現地会場での申し込み不可 ※4日目(ビデオ講習)は1~3日目に実施されるコースの 録画を放映。内容が同じコースの予約は不可

|       | 講師: 満船 向志 (京都大子大子阮医子研究科 政府線理編子 画(跡心用治療子)<br>会場:第8会場 (パシフィコ横浜 ノース1F「G6」)<br> 事前予約定員数:200                                                                                                    |
|-------|----------------------------------------------------------------------------------------------------|
|       | 43【老年泌尿器科・前立腺肥大症】前立腺肥大症における下部尿路機能障害の病態と薬物治療選択<br>講師:澤田 智史(山梨大学泌尿器科・講師)<br>会場:第C会場(パシフィコ構浜 ノース1F「G7」)<br>事前予約定員数:200                                                                                                    |
|       | 44【共通講習:医療制度・保険等】必修!保険診療のポイント<br>講師:高橋 悟(日本大学 泌尿器科)<br>会場:第D会場(パシフィコ構浜 ノース1F「G8」)<br>事前予約定員数:200                                                                                                    |
| 【4日目( | ビデオ講習)】2021年12月10日(金)14:50-15:50                                                                                                    |
| 申込    | コース内容                                                                                                    |
|       | <b>45【尿路性器感染症】院内感染症対策:誤解と真実</b><br>講師:石川 清仁(藤田医科大学)<br>会場:第A会場(パシフィコ横浜 ノース1F「G5」)<br>事前予約定員数:200                                                                                                    |
|       | <b>46【泌尿器科腫瘍】前立腺癌における骨マネジメント</b><br>講師: 鈴木 和浩(群馬大学大学院医学系研究科泌尿器科学)<br>会場: 第B会場(パシフィコ横浜 ノース1F「G6」)<br>事前予約定員数: 200                                                                                                    |
|       | and P is the home of the state of the state |

47【エンドウロロジー・腹腔鏡】前立腺肥大症に対する低侵襲外科療法 講師:中川 健(東京歯科大学 市川総合病院)

会場:第C会場(パシフィコ横浜 ノース1F「G7」) 事前予約定員数:200

- 48【オフィスウロロジー】オフィスウロロジーで知っておくべき婦人科領域の知識 講師:二宮 典子(二宮レディースクリニック) 会場:第D会場(パシフィコ横浜 ノース1F「G8」)
- 事前予約定員数:200

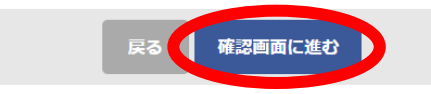

5-3.卒後申込完了後、マイページにて 予約済みのコースの確認が可能。 予約コースの変更、追加、キャンセルは 「受講予約」より11/30 14:00まで可能

|                                                                                                    | カテゴリ                                                                                                    | 金額                                       | 登録日時                | 支払 |
|----------------------------------------------------------------------------------------------------|----------------------------------------------------------------------------------------------------|------------------------------------------|---------------------|----|
| 第109回日本泌尿器科                                                                                                    | 学会総会 参加費(正会員)                                                                                                    | 20,000円                                  | 2021/10/19<br>16:32 | 支払 |
| 追加登録は以下のボタンカ                                                                                                    | からお進みください。                                                                                                    |                                          |                     |    |
| 事前参加受付(お                                                                                                    | お支払い)                                                                                                    |                                          |                     |    |
|                                                                                                    |                                                                                                    |                                          |                     |    |
| 方法はクレジット                                                                                                    | トカードのみとなります。                                                                                                    |                                          |                     |    |
| 方法はクレジット<br>成込、郵便振替では                                                                                                    | トカードのみとなります。<br>まお支払いいただけませんので予めご了承くだ                                                                                                    | さい。                                      |                     |    |
| 方法はクレジット<br><sub>氏込、</sub> 郵便振替では<br>後教育プログラムの登                                                                                                    | トカードのみとなります。<br>よお支払いいただけませんので予めご了承くだ<br>受講予約・会員懇親会事前予約には第109回日:                                                                                           | さい。<br>本泌尿器科学会総会の事                       | 前参加受付が必要です。         |    |
| 方法はクレジット<br>(込、郵便振替では<br>後教育プログラムの受                                                                                                    | トカードのみとなります。<br>よお支払いいただけませんので予めご了承くだ<br>受講予約・会員懇親会事前予約には第109回日<br>2月まで約                                                                                   | さい。<br>本泌尿器科学会総会の事                       | 前参加受付が必要です。         |    |
| 方法はクレジット<br>が込、多便振替では<br>後教育プログラムの登<br>卒後教育プログラム受                                                                                                    | トカードのみとなります。<br>よお支払いいただけませんので予めご了承くだ<br>装護予約・会員想親会事前予約には第109回日<br>実講予約                                                                                    | さい。<br>本泌尿器科学会総会の事                       | 前参加受付が必要です。         |    |
| <ul> <li>方法はタレシット</li> <li>方法、多便振替では、</li> <li>必数育プログラムの多</li> <li>体後教育プログラム受</li> <li>以下の内容で事前予約され</li> </ul>                                               | トカードのみとなります。<br>よお支払いいただけませんので予めご了承くだ<br>使講予約・会員想親会事前予約には第109回日:<br>:講 <b>予約</b><br>1ています。                                                                 | さい。<br>本泌尿器科学会総会の事                       | 前参加受付が必要です。         |    |
| <ul> <li>う法はクレジット</li> <li>う法はクレジット</li> <li>ジン、ジ便振替では</li> <li>を物育プログラムのジ</li> <li>本後教育プログラム受</li> <li>以下の内容で事前予約され</li> <li>日時</li> <li>は日本のコジン</li> </ul> | トカードのみとなります。<br>よお支払いいただけませんので予めご了承くだ<br>使講予約・会員想親会事前予約には第109回日:<br>:講 <b>予約</b><br>1ています。                                                                 | さい。<br>本泌尿器科学会総会の事<br>セミナー               | 前参加受付が必要です。         |    |
| 方法はクレジット<br>込、郵便振替では<br>参数育プログラムの<br>3<br>な後教育プログラム受<br>以下の内容で事前予約され<br>日時<br>12月10日(金)<br>13:30~14:30                                                       | <ul> <li>トカードのみとなります。</li> <li>よお支払いいただけませんので予めご了承くだ</li> <li>使講予約・会員懇親会事前予約には第109回日:</li> <li>講予約</li> <li>れています。</li> <li>41【外傷・救急医療】泌尿器科マイナー</li> </ul> | さい。<br>本泌尿器科学会総会の事<br>セミナー<br>-イマージェンシー1 | 前参加受付が必要です。         |    |

### 追加・変更は以下のボタンからお進みください。

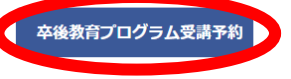

# 総会事前参加受付~卒後教育プログラム申込の流れ ●JUAアカデミー年間利用料が未払いの方

## 6-1.事前参加完了後、 マイページ最下部 「会員MyWeb」をクリック

# 6-2.JUA academyの 年間利用料をお支払い

## 6-3.JUA academyお支払い後 マイページ最下部より 「卒後教育プログラム受講予約」 をクリック

## 以下の内容で参加登録されています。 カテゴリ 金額 登録日時

| 第109回日本泌尿器科学会総会 参加費(正会員) | 20,000円 | 2021/10/14<br>08:26 | 支払済 |
|--------------------------|---------|---------------------|-----|

#### 追加登録は以下のボタンからお進みください。

事前参加受付(お支払い)

※お支払方法はクレジットカードのみとなります。 銀行振込、郵便振替ではお支払いいただけませんので予めご了承ください。

※卒後教育プログラムの受講予約・会員懇親会事前予約には第109回日本泌尿器科学会総会の事前参加受付が必要です。

## 卒後教育プログラム受講予約

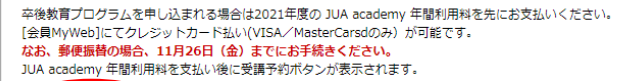

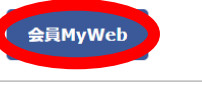

JUA-academy 年間利用料が未払いの場合、以下の文言が表示されます。

卒後教育プログラムを申し込まれる場合は2021年度の JUA academy 年間利用料を先にお支払いください。

[会員MyWeb]にてクレジットカード払い(VISA/MasterCarsdのみ)が可能です。 なお、郵便振替の場合、11月26日(金)までにお手続きください。 JUA academy 年間利用料を支払い後に受講予約ボタンが表示されます。

#### 加藤幹雄様のJUA academy年間利用料お支払い状況確認

| 年度                       | 年額     | 入金日        | 入金区分 | 入金額    |
|--------------------------|--------|------------|------|--------|
| 2021年度分(2021年4月~2022年3月) | 10,000 |            |      | 0      |
| 2020年度分(2020年4月~2021年3月) | 10,000 |            |      | 0      |
| 2019年度分(2019年4月~2020年3月) | 10,000 |            |      | 0      |
| 2018年度分(2018年4月~2019年3月) | 10,000 |            |      | 0      |
| 2017年度分(2017年4月~2018年3月) | 10,000 | 2017/03/06 | 郵振   | 10,000 |
| 2016年度分(2016年4月~2017年3月) | 10,000 |            |      | 0      |

#### JUA academy年間利用料お支払い

支払

JUA academy お支払い方法 クレジットカード

JUA academy 年間利用年度 2021年度(~2022年3月31日迄)

#### 以下のクレジットカードが利用できます。

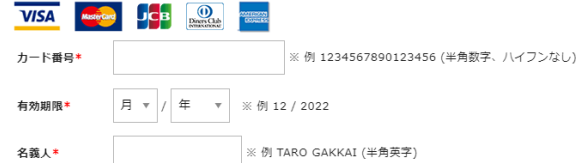

## VeriTrans

クレジットカード情報は、SSL通信により暗号化され送信されます。 クレジットカード番号が、日本泌尿器科学会に保存されることはございません。 クレジットカード決済は、SBIペリトランス株式会社のシステムを使用しています。

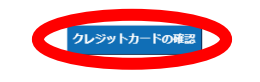

## 以下の内容で参加登録されています。

| カテゴリ                      | 金額      | 登録日時                | 支払  |
|---------------------------|---------|---------------------|-----|
| 第109回日本泌尿器科学会総会 参加費 (正会員) | 20,000円 | 2021/10/19<br>16:32 | 支払済 |

### 追加登録は以下のボタンからお進みください。

事前参加受付(お支払い)

※お支払方法はクレジットカードのみとなります。 銀行振込、郵便振替ではお支払いいただけませんので予めご了承ください。

※卒後教育プログラムの受講予約・会員懇親会事前予約には第109回日本泌尿器科学会総会の事前参加受付が必要です。

## 卒後教育プログラム受講予約

お申し込みは以下のボタンからお進みください

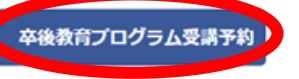

払い後 5 サ

## 総会事前参加受付~卒後教育プログラム申込の流れ ●JUAアカデミー年間利用料が未払いの方

6-4.受講希望のコースをすべてチェックし 「確認画面に進む」をクリック。 当日、現地会場での申し込み不可 ※4日目(ビデオ講習)は1~3日目に実施される コースの録画を放映。内容が同じコースの予約は不可

| 講師: 溝脇 向志 ( 宗都大子大子阮医子研允科 ) 放射線腫瘍子 ( 画像心用治療子)

43 【老年泌尿器科・前立腺肥大症】前立腺肥大症における下部尿路機能障害の病態と薬物治療選択

会場:第B会場(パシフィコ横浜 ノース1F「G6」)

会場:第C会場(パシフィコ横浜 ノース1F「G7」)

会場: 第D会場(パシフィコ横浜 ノース1F「G8」)

44【共通講習:医療制度・保険等】必修!保険診療のポイント

講師:澤田 智史(山梨大学泌尿器科・講師)

講師:高橋 悟(日本大学 泌尿器科)

(山) 【4日目(ビデオ講習)】2021年12月10日(金) 14:50-15:50

事前予約定員数:200

事前予約定員数:200

事前予約定員数:200

 $\Box$ 

申込

6-5.卒後申込完了後、マイペー ジにて予約済みのコースの確認が 可能。 予約コースの変更、追加、 キャンセルは「受講予約」 より11/30 14:00まで可能

金額

20,000円

| 登録日時                | 支払  |
|---------------------|-----|
| 2021/10/19<br>16:32 | 支払済 |

追加登録は以下のボタンからお進みください。

第109回日本泌尿器科学会総会参加費(正会員)

## 事前参加受付(お支払い)

以下の内容で参加登録されています。

※お支払方法はクレジットカードのみとなります。 銀行振込、郵便振替ではお支払いいただけませんので予めご了承ください。

カテゴリ

※卒後教育プログラムの受講予約・会員想親会事前予約には第109回日本泌尿器科学会総会の事前参加受付が必要です。

| 45【尿路性器感染症】院内感染症対策:誤解と真実<br>講師:石川 清仁(藤田医科大学)<br>会場:第A会場(パシフィコ横浜 ノース1F「G5」)<br>事前予約定員数:200                      |
|----------------------------------------------------------------------------------------------------|
| 46【 <b>泌尿器科腫瘍】前立腺癌における骨マネジメント</b><br>講師:鈴木 和浩(群馬大学大学院医学系研究科泌尿器科学)<br>会場:第B会場(パシフィコ横浜 ノース1F「G6」)<br>事前予約定員数:200 |
| 47【エンドウロロジー・腹腔鏡】前立腺肥大症に対する低侵観外科療法<br>講師:中川 健(東京歯科大学 市川総合病院)<br>会場:第C会場(パシフィコ横浜 ノース1F「G7」)<br>事前予約定員数:200       |
| 48【オフィスウロロジー】オフィスウロロジーで知っておくべき婦人科領域の知識<br>講師:二宮 典子(二宮レディースクリニック)<br>会場:第D会場(パシフィコ横浜 ノース1F「G8」)<br>事前予約定員数:200  |

コース内容

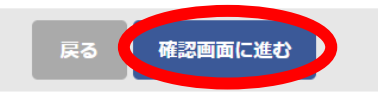

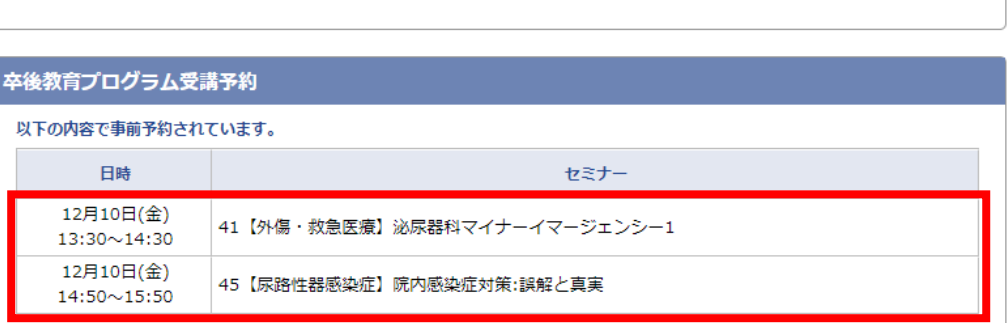

追加・変更は以下のボタンからお進みください。

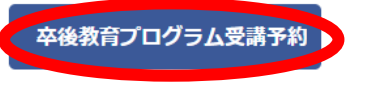